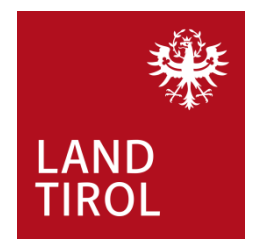

InfoEck der Generationen in Kooperation mit dem Land Tirol

Handbuch für Familien

# Kinderbetreuungszuschuss

www.infoeck.at

erstellt von InfoEck der Generationen betrieben durch den Verein Generationen und Gesellschaft, Kaiser-Josef-Str. 1, 6020 Innsbruck Bozner Platz 5, 6020 Innsbruck. Mo.-Fr. 9:00-14:00 Uhr, Di. und Do. 15:00-17:00 Web: <u>www.infoeck.at</u>, E-Mail: <u>info@infoeck.at</u> Info-Hotline: 0800 800 508 (zu den Öffnungszeiten)

aktualisiert durch Amt der Tiroler Landesregierung Abteilung Gesellschaft und Arbeit Meinhardstraße 16, 6020 Innsbruck

im Februar 2023

Fördergeber und Kooperationspartner des InfoEck der Generationen:

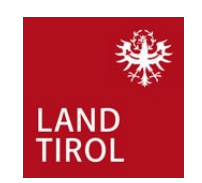

### 1. Einstieg

Bevor Sie den Kinderbetreuungszuschuss online beantragen können, brauchen Sie Folgendes:

- Nachweis über das aufrechte Arbeitsverhältnis (wenn Sie arbeiten) ODER Anmeldebestätigung des Ausbildungsinstitutes (wenn Sie eine Ausbildung machen) ODER Bestätigung des AMS (wenn Sie arbeitsuchend gemeldet sind),
- aktuelle Haushaltsbestätigung der Wohnsitzgemeinde,
- Bestätigung der Kinderbetreuungseinrichtung (Betreuungszeiten, -kosten).

Die **Haushaltsbestätigung** bekommen Sie in Ihrer Wohnsitzgemeinde. Bitte dazu ALLE Reisepässe der Personen, die im Haushalt leben, mitnehmen.

Der Nachweis über das aufrechte Arbeitsverhältnis und die Bestätigung der Kinderbetreuungseinrichtung können bei uns im InfoEck der Generationen am Bozner Platz 5 in Innsbruck geholt oder selbst ausgedruckt werden. Der Nachweis muss dann vom Arbeitgeber ausgefüllt werden. Die Bestätigung muss dann von der Kinderbetreuungseinrichtung (Tageseltern, Betriebstageseltern, Kindergruppen, -krippen, gärten, Kinder- und Schülerhorte) ausgefüllt werden. Um die Formulare für den Nachweis über das aufrechte Arbeitsverhältnis und die Bestätigung der Kinderbetreuungseinrichtung zu drucken, geben Sie im Internetbrowser www.tirol.gv.at/kinderbetreuungszuschuss ein.

- Dem Antrag sind folgende Unterlagen anzuschließen:
  - Nachweis über die Ausübung einer selbstständigen oder unselbstständigen Erwerbstätigkeit
  - Anmeldebestätigung des Ausbildungsinstitutes f
    ür F
    ördennehmer\*in nach § 2 Z 2 oder
  - Bestätigung des AMS für Fördernehmer/in nach § 2 Z 3
  - Aktuelle Haushaltsbestätigung der Wohnsitzgemeinde
  - Bestätigung der Einrichtung 🖪 <</p>

Hier auf Nachweis über das aufrechte Arbeitsverhältnis und auf Bestätigung der Tagesbetreuungsorganisationen klicken, um die Formulare zu öffnen und dann zu drucken

Wenn Sie alle Unterlagen zusammen haben (siehe oben), machen Sie mit dem Handy jeweils
Fotos davon und speichern sie so in Ihrem Handy, dass Sie die Fotos leicht finden.
Dann geben Sie im Internetbrowser oder in der Googlesuchleiste Ihres Handys folgenden Link
ein: www.tirol.gv.at/kinderbetreuungszuschuss

#### Wenn Sie auf der Seite sind, gehen Sie auf Online-Formular.

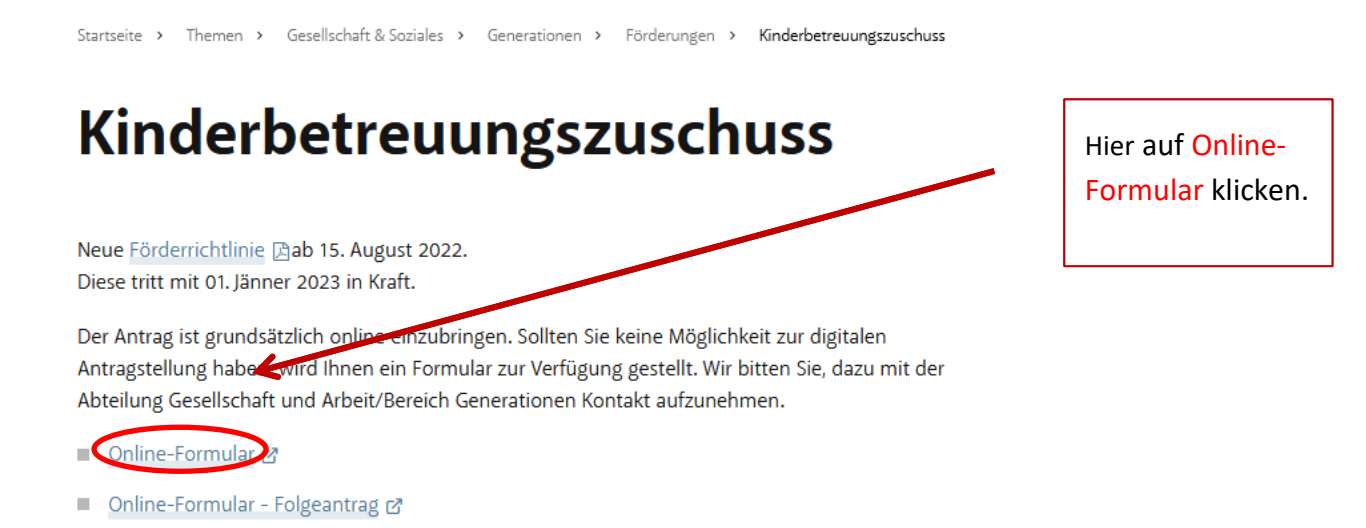

Füllen Sie das Formular auf Ihrem Handy aus. Auf den nächsten Seiten dieses Handbuchs finden Sie dazu Hilfestellungen.

## 2. Online-Formular

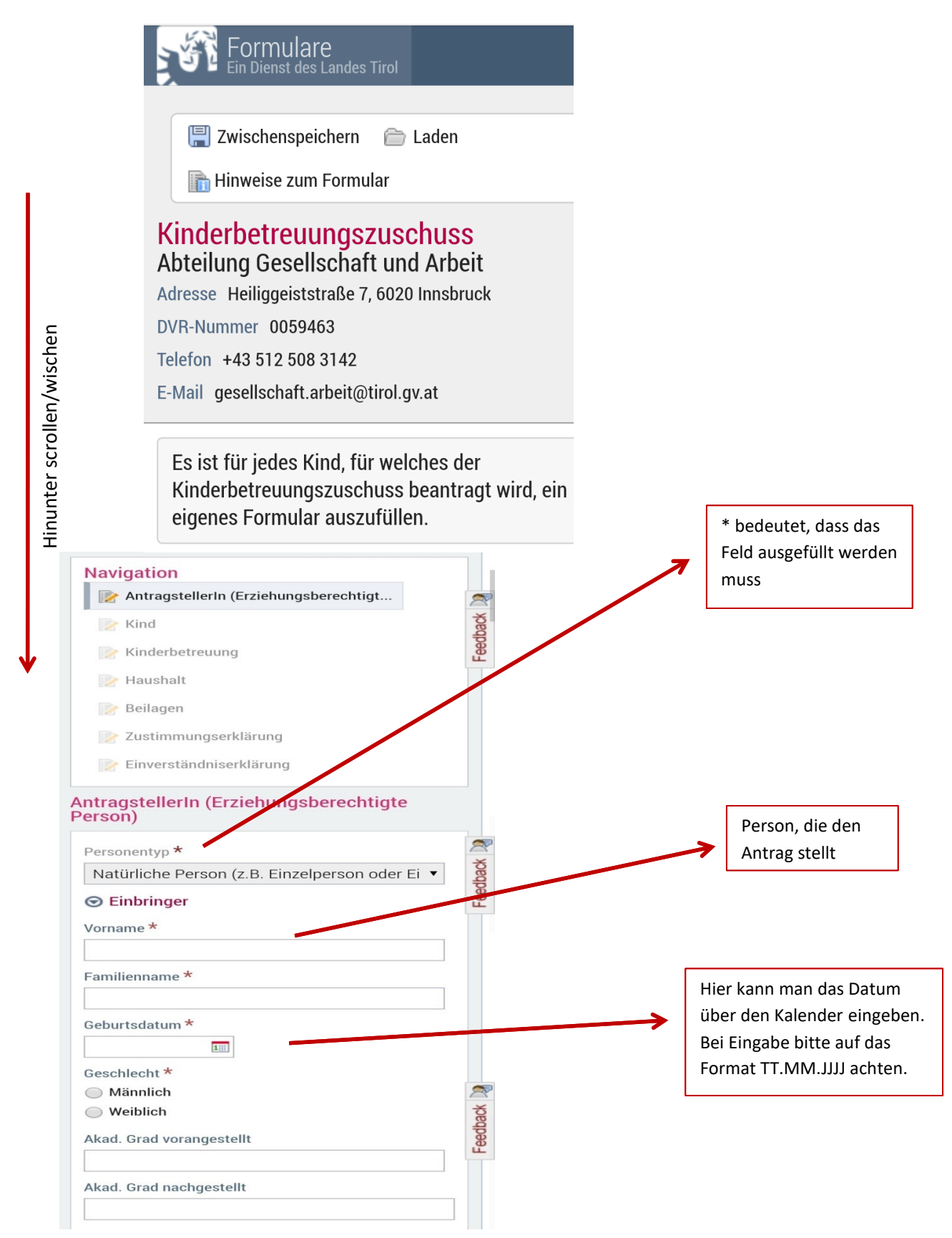

| Adresse               | Hauptwohnsitz oder<br>Nebenwohnsitz<br>auswählen                           |
|-----------------------|----------------------------------------------------------------------------|
| Adresstyp *           |                                                                            |
| Bitte auswählen:      |                                                                            |
| Eingabeart *          |                                                                            |
| Adresseingabe         |                                                                            |
| Straße *              | Hier können Sie zwischen<br>Adresssuche und<br>Adresseingabe wählen.       |
|                       | Wir empfehlen die                                                          |
| Nutzungseinheit/Top   | Adresseingabe zu nutzen.<br>Dann können Sie Ihre<br>Adresse in den Feldern |
| Postleitzahl *        | eingeben.                                                                  |
| Ort *                 |                                                                            |
|                       |                                                                            |
| Staat *               |                                                                            |
| Osterreich V          |                                                                            |
| Kontaktiniormationen  |                                                                            |
| E-Mail-Adresse *      | Bei Angabe Ihrer E-Mail-Adresse                                            |
| MaxMuster@example.com | Online-Formulars eine Bestätigung au                                       |
| Telefonnummer         | diese E-Mail-Adresse.                                                      |
| +43 123 4567890       |                                                                            |
|                       |                                                                            |
| Bankverbindung        |                                                                            |
| IBAN *                |                                                                            |
| KontoinhaberIn *      | Name der Person, der das                                                   |
|                       | Konto gehört                                                               |
| BIC *                 |                                                                            |
|                       |                                                                            |
|                       |                                                                            |
| Weiter                |                                                                            |

| Vorname *                                                                                                    |       |                                                                                                    |
|----------------------------------------------------------------------------------------------------|-------|----------------------------------------------------------------------------------------------------|
|                                                                                                    |       |                                                                                                    |
| Nachname *                                                                                                    |       |                                                                                                    |
| o 11 1.*                                                                                                    |       |                                                                                                    |
|                                                                                                    | 8     |                                                                                                    |
| Weihlich                                                                                                    | Ibac  |                                                                                                    |
|                                                                                                    | Feed  |                                                                                                    |
| Geburtsdatum *                                                                                                  |       |                                                                                                    |
| 1                                                                                                    |       |                                                                                                    |
|                                                                                                    |       |                                                                                                    |
| ch bestätige, dass das angeführte Kind im<br>gemeinsamen Haushalt mit dem/der Antragsteller/in<br>lebt.         | k     | <br>Bei Punkt 1 bestätigen Sie, dass<br>Sie mit dem Kind, für das<br>beantragt wird, im gemeinsamer |
| 🔵 Ja 🔵 Nein                                                                                                    |       | Haushalt leben.                                                                                     |
| ch bestätige, dass für das angeführte Kind von<br>lem/der Antragsteller/in die Familienbeihilfe bezogen<br>vird | ł     | Bei Punkt 2 bestätigen Sie, dass<br>Sie für dieses Kind<br>Familienbeihilfe beziehen.               |
| Ja 🔘 Nein                                                                                                    | 2     | Bei Punkt 3 bestätigen Sie, dass                                                                    |
| sh bestätige, dass ich in der Zeit, in der mein Kind 🔸                                                          | k Yog | Sie nicht selbst auf das Kind<br>aufpassen können, weil Sie                                         |
| ie Kinderbetreuungseinrichtung besucht, die                                                                     | edbi  | arbeiten, eine Ausbildung                                                                           |
| Kinderbetreuung selbst aus einem der folgenden<br>Gründe nicht wahrnehmen kann: Aufrechtes                      | Fe    | Sie bestätigen auch, dass dies für                                                                  |
| Arbeitsverhältnis, Ausbildung, Arbeitsuchend. Sofern                                                            |       | den anderen Elternteil des Kinde<br>gilt, falls Sie zusammenwohnen.                                 |
| auch der andere Elternteil des Kindes im                                                                        |       |                                                                                                    |
| auch auf den anderen Elternteil zutrifft.                                                                       |       |                                                                                                    |
| 🔵 Ja 🔵 Nein                                                                                                    |       |                                                                                                    |
|                                                                                                    |       |                                                                                                    |
| < Zurück                                                                                                    |       |                                                                                                    |
| Weiter                                                                                                    |       |                                                                                                    |
| - Weiter                                                                                                    |       |                                                                                                    |

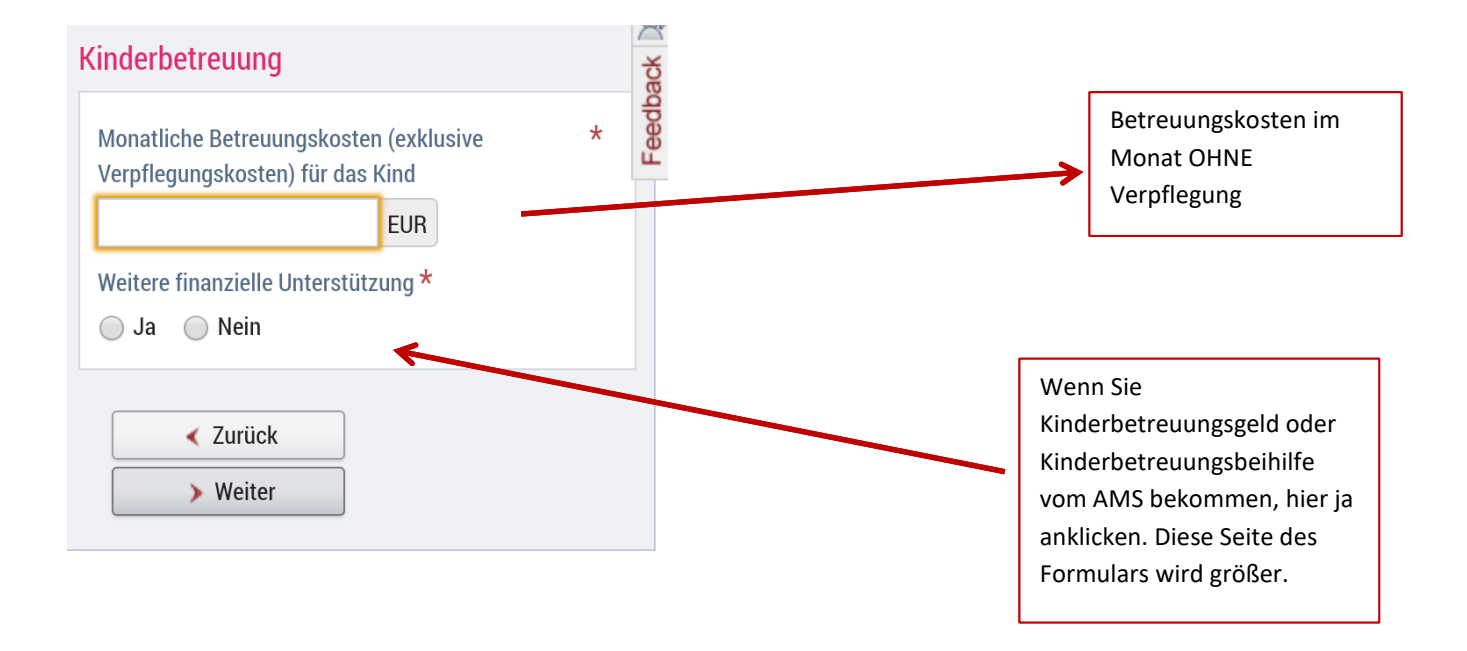

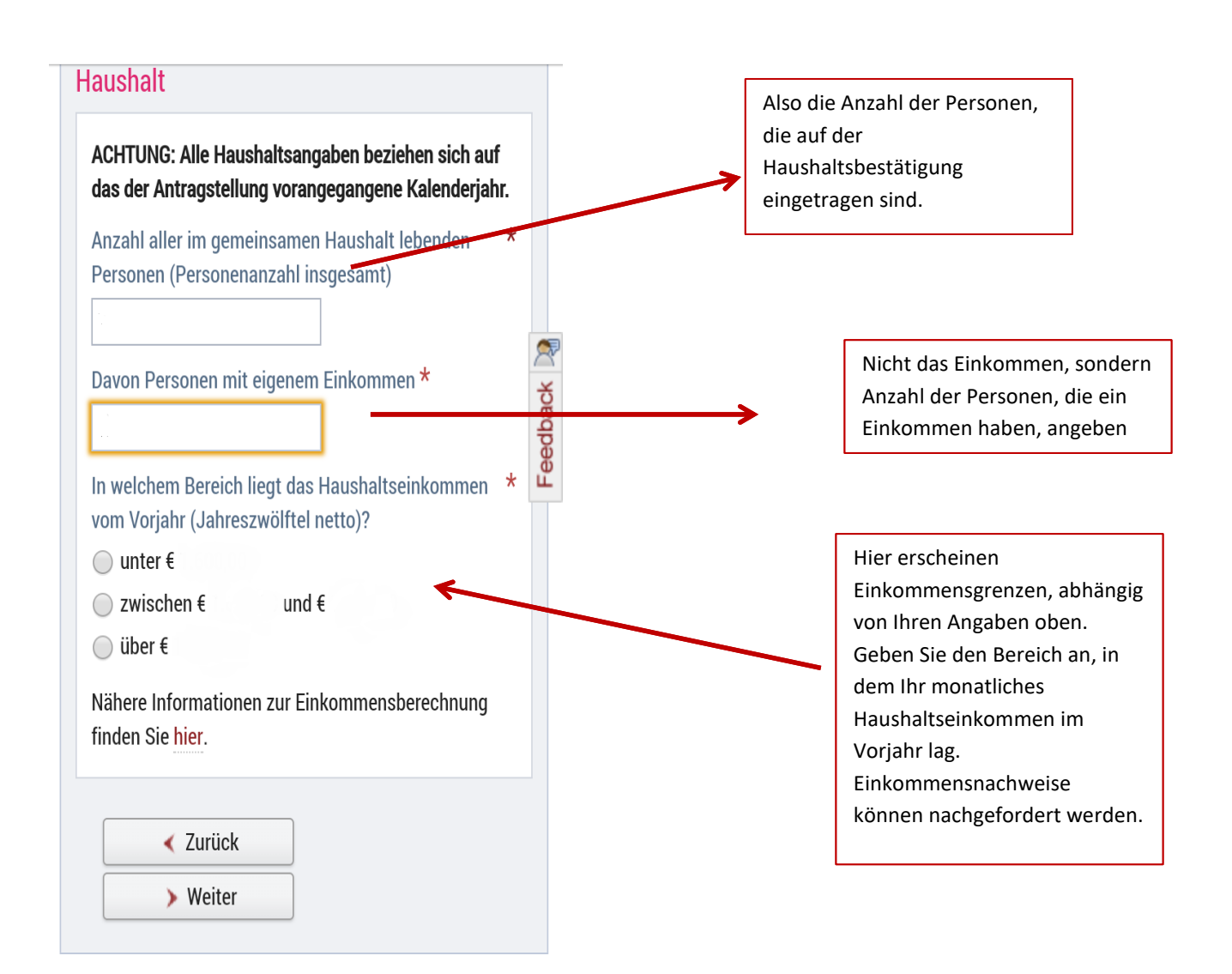

#### Beilagen

Eine Erledigung des Antrages ist nur möglich, wenn alle erforderlichen Unterlagen angeschlossen sind.

Zusatzblatt für die Bestätigung des/r Arbeitgeber/in finden Sie hier.

Zusatzblatt für die Bestätigung der Kinderbetreuungseinrichtung finden Sie hier.

Nachweis über das aufrechte Arbeitsverhältnis für Fördernehmer/in nach § 2 Z 1 Faanha

Datei auswählen Keine ausgewählt

Anmeldebestätigung des Ausbildungsinstitutes für Fördernehmer/in nach § 2 Z 2

Datei auswählen Keine ausgewählt

Bestätigung des AMS für Fördernehmer/in nach § 2 Z 3

Datei auswählen Keine ausgewählt

Aktuelle Haushaltsbestätigung der Wohnsitzgemeinde

Datei auswählen Keine ausgewählt

Bestätigung der Tagesbetreuungsorganisationen (Betreuungszeiten, -kosten)

Datei auswählen Keine ausgewählt

Sonstige Dokumente

Datei auswählen Keine ausgewählt

< Zurück

> Weiter

Hier unter "Datei auswählen" den vorher fotografierten

 Nachweis des Arbeitsverhältnisses

ODER

Bestätigung der Ausbildung

ODER

• Bestätigung des AMS

hochladen oder direkt ein Foto machen und warten bis der Ladevorgang abgeschlossen ist.

Hier unter "Datei auswählen" die vorher fotografierte **Haushaltsbestätigung** hochladen oder direkt ein Foto machen und warten bis der Ladevorgang abgeschlossen ist.

Hier unter "Datei auswählen" die vorher fotografierte **Bestätigung der Kinderbetreuungseinrichtung** hochladen oder direkt ein Foto machen und warten bis der Ladevorgang abgeschlossen ist. Wenn Sie nicht beide Seiten der Bestätigung auf ein Foto bekommen, können Sie jede Seite einzeln fotografieren. Das zweite Foto wird unter "Datei auswählen" bei Sonstige Dokumente hochgeladen.

ACHTUNG: Wenn Sie den Antrag ohne Beilagen abschicken müssen Sie diese innerhalb eines Monats nachreichen sonst wird Ihr Antrag abgelehnt.

| Einverständniserklärung                                                                                                    | Hier erklären Sie,                                                                                                    |
|----------------------------------------------------------------------------------------------------|----------------------------------------------------------------------------------------------------|
| <ul> <li>Ich ersuche um die Gewährung eines<br/>Kinderbetreuungszuschusses aus Mitteln der<br/>Familienförderung des Landes Tirol.</li> <li>Ich erkläre ausdrücklich, dass <ul> <li>ich die Rahmenrichtlinie und die Richtlinie<br/>"Kinderbetreuungszuschuss" der<br/>Familienförderung des Landes Tirol vollinhaltlich<br/>anerkenne und auf Verlangen alle erforderlichen<br/>Unterlagen zur Verfügung stelle;</li> <li>mir bewusst ist, dass falsche oder gefälschte<br/>Angaben oder Nachweise sowohl zu<br/>strafrechtlichen Folgen als auch zu<br/>Rückzahlungsverpflichtungen gegenüber dem<br/>Land Tirol führen;</li> <li>ich – falls erforderlich – andere Behörden (z. B.<br/>Finanzamt) über diese Förderung informiere.</li> </ul> </li> </ul> | <ul> <li>dass Sie mit den Richtlinien der<br/>Förderung einverstanden sind<br/>und alle Unterlagen abgeben;</li> <li>dass Ihnen klar ist, dass Sie eine<br/>Strafe bekommen können und<br/>Geld zurückzahlen müssen,<br/>wenn Sie falsche Angaben<br/>gemacht haben;</li> <li>dass Sie, falls nötig, anderen<br/>Behörden sagen, dass Sie diese<br/>Förderung bekommen haben.</li> </ul> |
| <ul><li>Zurück</li><li>Weiter zur Kontrollseite</li></ul>                                                                                                    |                                                                                                    |

Wenn Sie auf "Weiter zur Kontrollseite" gedrückt haben, können Sie nochmal alles durchlesen und schauen, ob alles stimmt. Das Ende der Seite sieht so aus:

| Einverständniserkl | ärung gelesen und ak | zeptiert |                                            |
|--------------------|----------------------|----------|--------------------------------------------|
| ©                  |                      |          | Zum Abschicken des<br>Antrags hier klicken |
| < Zurück           | Senden               |          |                                            |

Es öffnet sich ein Fenster, in dem Sie den Antrag als PDF herunterladen können.